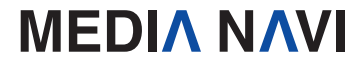

Windows

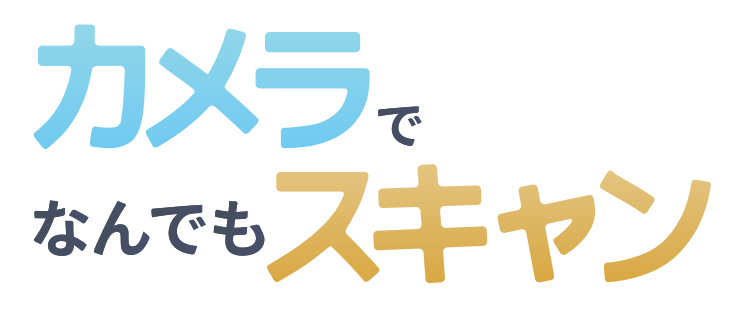

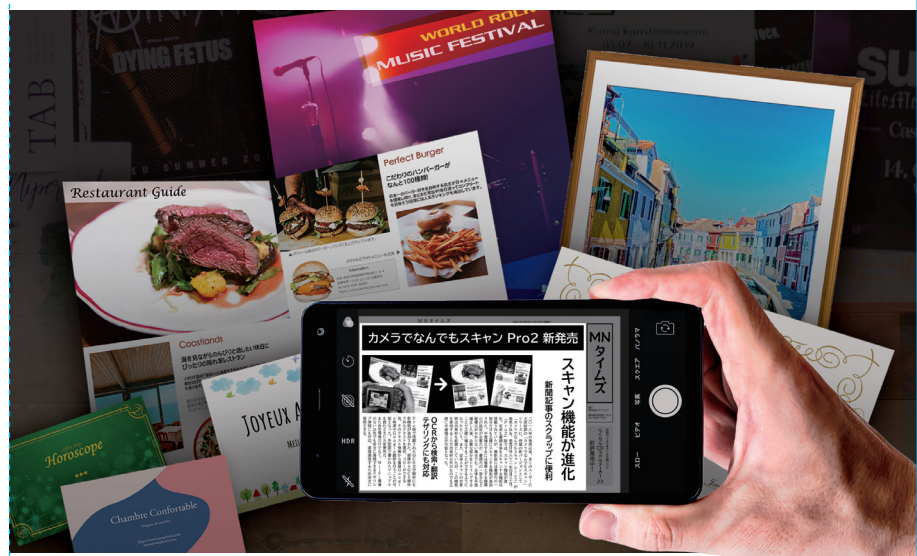

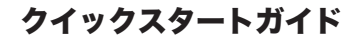

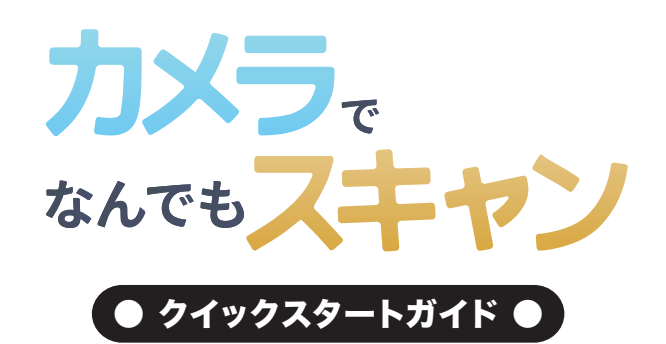

# 

このたびは、"カメラでなんでもスキャン"をお買い上げいただき、誠にありがとうございます。本ソフトは、カメラやスマホで撮影した書類や写真を平面補正してデジタル化する ソフトです。

#### 本製品ご使用条件

株式会社メディアナビ(以下"弊社"とします)は、本製品の使用に関し下記の条件を設定しています。

1. 本製品を開封した時点より、本製品の使用条件が有効になります。

- 2. 本製品を賃貸業(レンタルやリース)に使用することはできません。
- 3. 本製品の全部または一部を無断で複製・転載したり、第三者に販売・譲渡することはできません。

弊社は、いかなる場合も本製品使用に起因するどのような事態に対しても 一切責任を負いません。
開封後の返品は、お断りします。

#### クイックスタートガイド(本書)について

本書は、インストール・アンインストール方法及び操作の流れと画面推移を説明します。 操作方法の詳細はヘルプを参照してください。

特に明記されている場合を除き、「カメラでなんでもスキャン」と「カメラでなんでもスキャン Pro2」の両製品は「カメラでなんでもスキャン」と表記しています。

本書は、「カメラでなんでもスキャン Pro2」の画面に沿って説明します。

#### ヘルプを表示するには

"カメラでなんでもスキャン"の起動後、メニューバーの [ヘルプ]-[カメラでなんでもスキャンの使い 方]を選択するか、キーボードの F1キーを押すと参照することができます。

#### 動作環境

**対応OS**:日本語 Windows® 10 / 8.1 ※64ビット / 32ビットの両OS対応 ※管理者以上の権限が必要です。

**ディスプレイ:**1024x768ドット、HighColor(32,000色)以上表示可能なモニター **ハードディスク:**200MB以上

CPU/メモリ:ご利用のOSが推奨する環境以上

スマートフォン連携:スマートフォン連携およびスマホでスキャン機能の利用にはiOSもしくは Android™用の「SMACom Wi-Fi写真転送」が必要です。

接続機器は同一ネットワークにWi-Fi接続されている必要があります。

**その他:**Windowsには.NET Framework 4.5がインストールされている必要があります。 (Windows UpdateあるいはMicrosoftのページから無料で入手することができます。)

#### パッケージに同梱されるもの

●CD-ROM ●クイックスタートガイド(本書) ●ユーザー登録カード

## インストールについて

## 【インストール】

"カメラでなんでもスキャン"のインストールとアンインストール、およびアップデートの際には、 管理者以上の権限を持ったアカウントで実行してください。 また、「ユーザーアカウント制御」の画面が表示された場合は、【はい】を選択してください。

#### STEP 1

Windowsを起動します。他のプログラムを起動 している場合は、終了します。"カメラでなんでもス キャン"のCD-ROMをドライブにセットします。

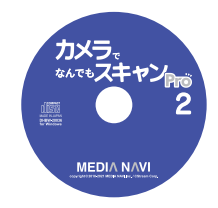

#### STEP 2

右図のようなセットアップ画面が表示されますの で、く次ヘ>ボタンを押し、画面上の指示に従って 進んでください。

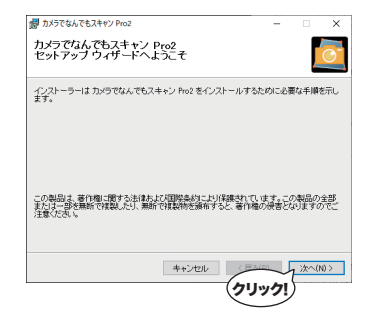

#### STEP 3

インストールの準備ができましたので、<次へ> ボタンを押し、インストールを完了します。

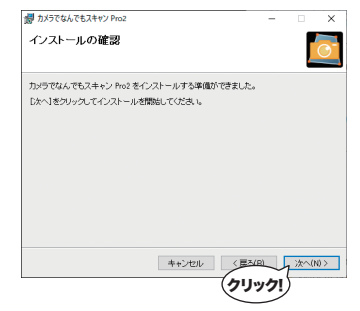

## カメラでなんでもスキャンの起動

スタートボタンから(カメラでなんでもスキャン)を 選択します。

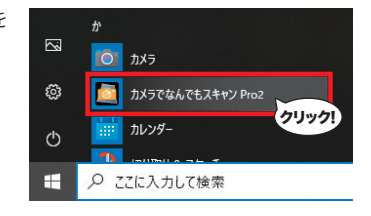

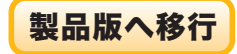

## 【シリアル番号】

"カメラでなんでもスキャン"は、シリアル番号を登録することにより体験版の制限が解除され、 製品版として動作します。

※「シリアル番号」は、ユーザー登録カードに記載しています。 ダウンロード版の場合は購入サイトよりメール等で発行されます。 ※シリアル番号の登録にはオンラインでの認証が必要です。 また、シリアル番号1つにつき1台のPCのみ利用可能です。

## STEP 1

[ヘルプ(H)]-「製品版へ移行(P)]を選択します。

## ► STEP 2

シリアル番号を入力し、く認証>ボタンを押してください。 製品版として動作するようになります。

| 'Y | 体験版の試用期間は15日間です。                 |
|----|----------------------------------|
| ≝  | 製品版を購入してシリアル番号を登録することで制限を解除できます。 |

## アンインストールについて

アンインストールはインストールの逆の作業のことで、HDDへ複写されたプログラムを削除 する作業です。アンインストールの方法は数種類ありますが、その中で代表的な方法をご紹 介します。

## 【「コントロールパネル】からのアンインストール】

1.コントロールパネルの「プログラム]-「プログラムのアンインストール」を選択して下さい。 スタートメニューからアプリの一覧画面を表示後、"カメラでなんでもスキャン"のアイ コンを右クリックし、表示された[アンインストール]メニューからも[プログラムの アンインストール]画面を表示することができます。

#### 2.表示されたリストから"カメラでなんでもスキャン"を右クリックし、「アンインストール (U)]を選択します。

| ٥                                            | □ プログラムと機能 - □ ×          |                                                                     |                    |                                          |           |                              |              |         |  |
|----------------------------------------------|---------------------------|---------------------------------------------------------------------|--------------------|------------------------------------------|-----------|------------------------------|--------------|---------|--|
| ← → × ↑ 🙆 > コントロールパネル > フロクラム > フロクラムと機能 v む |                           |                                                                     |                    |                                          |           |                              |              |         |  |
| 77                                           | イル(F) 編集(E) 表示(V) ツー      | ·Jl/(T)                                                             |                    |                                          |           |                              |              |         |  |
|                                              | コントロール パネル ホーム            | プロク                                                                 | ブラムのアンインスト         | ールまたは変更                                  |           |                              |              |         |  |
|                                              | インストールされた更新プログラムを<br>表示   | プログラムをアンインストールするには、一覧からプログラムを選択して [アンインストール]、[変更]、または [修復]<br>クします。 |                    |                                          |           |                              |              |         |  |
| ę                                            | Windows の機能の有効化または<br>毎効化 |                                                                     | -                  |                                          |           |                              |              | •       |  |
|                                              | 10/10                     | 整理▼                                                                 | アンインストール 湾         | "更修復                                     |           |                              | 800 🗸        | 0       |  |
|                                              |                           | 名前                                                                  | ^                  | 発行元                                      | サイズ       | バージョン                        | インストール日      |         |  |
|                                              |                           | 力メラでな                                                               | ぶんでもスキャン Pro2      | MediaNavi                                | 117 MB    | 1.6.0                        | 2021/03/24   |         |  |
|                                              |                           | 👿 ココ消し                                                              | ŧ                  | アンインストール(U)                              | - Lug     | 1.00.0010                    | 2021/03/01   |         |  |
|                                              |                           | スマホがドライブ                                                            |                    | 変更(C)                                    | (クリック!)   | 1.0.0                        | 2020/06/15   |         |  |
|                                              |                           | 0                                                                   | MediaNavi 왕윤<br>ヘル | 修復(E)<br>フ <del>のリンク: http://www.r</del> | medianavi | リンク: http://b<br>サイズ: 117 MB | www.medianav | i.co.jp |  |

# スマートフォンアプリのダウンロード

「カメラでなんでもスキャン」はスマートフォンアプリ「SMACom Wi-Fi写真転送」と連携す ることで、より便利に利用することができます。

下記のQRコードを読み込むか、Google play(Android版)またはApp Store(iOS版)で 「smacom」と検索してアプリのページにアクセスし、ダウンロードしてください。

iOS版

Android版 (Google play)

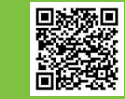

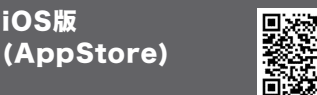

連携機能の詳細については、本書P.8をご覧ください。

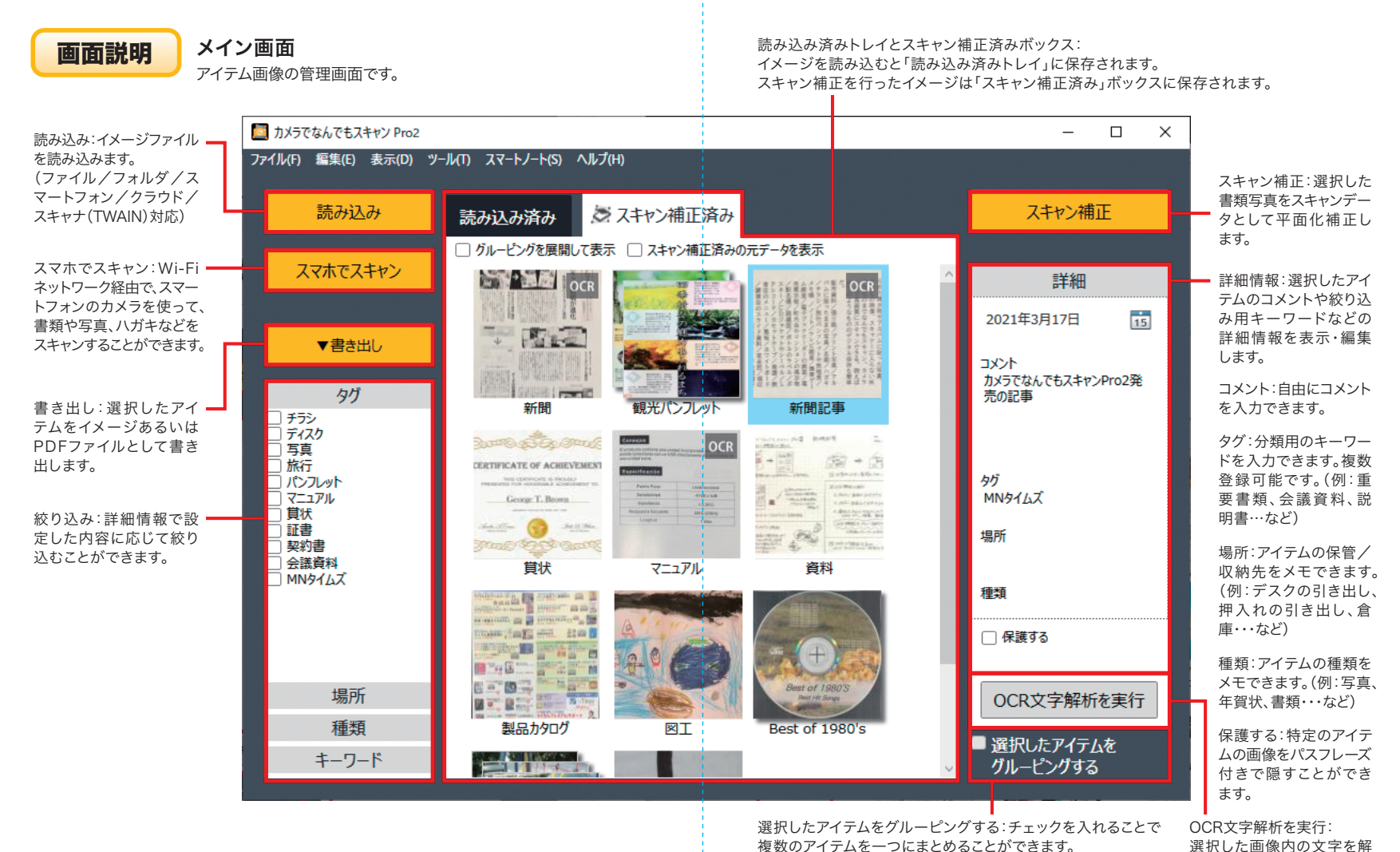

4

析します。(Proのみ)

グルーピングしたアイテムはダブルクリックすることで中身を

閲覧できます。

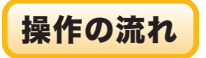

カメラでなんでもスキャンの操作の流れを説明します。

#### STEP 1

デジタルカメラ等で書類などを撮影します。

書類の輪郭が明確になるよう撮影すると、スキャン補正時の輪 郭の自動検出の精度が向上します。(白い書類には黒い背景、濃 色の書類には白い背景を推奨。)

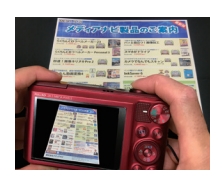

### STEP 2

ボタンをクリックします。 読み込み

パソコン内に保存されているファイル、フォルダの他、スマート フォン、クラウド(Dropbox)、TWAIN対応機器からの読み込み に対応しています。

| 読み込み元選択      | ×   |
|--------------|-----|
| ファイル         |     |
| フォルダ         |     |
| スマートフォン      |     |
| クラウド         |     |
| スキャナ (TWAIN) |     |
| 77           | ven |

(1)

イメージを読み込むと 読み込み済み トレイに保存されます。

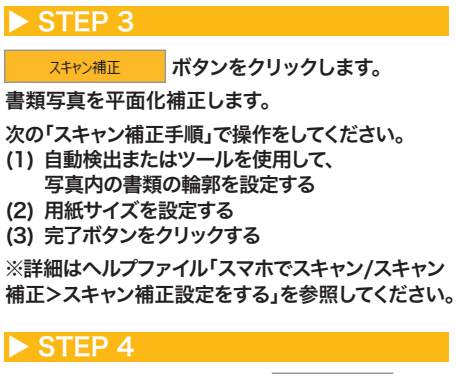

平面補正を行ったイメージは、 スキャン補正済み ボックスに移動します。

> ▼書き出し ボタンをクリックして、イメージファ

イルまたはPDF形式でフォルダまたはクラウド (DropboxまたはEvernote)に保存することがで きます。

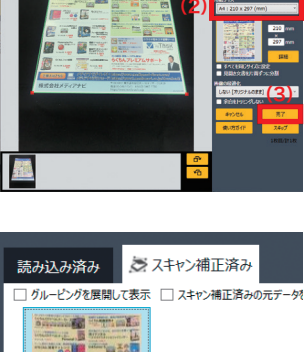

The state white bits

製品カタログ

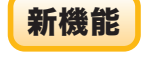

### 【スキャン補正機能】

・全体スキャン&トリミング機能 NEW

書類内の一部の四角形を手掛かりに、書類全体を平面 補正します。さらに一部分をトリミングして保存できます。

・専用スキャンマーカーを使用した平面補正 NEW 専用のスキャンマーカーと書類を一緒に撮影することで 変形書類を平面補正できます。

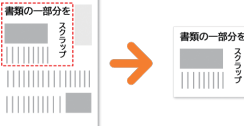

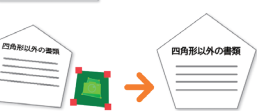

・見開き文書のスキャンに対応

二つ折りの見開き文書の平面補正とページ分割保存に対応。

#### 不要物を消去する修正ペン機能

映りこんだ不要物を塗りつぶして消去します。

※詳細はヘルプファイル「スキャン補正」を参照してください。

## 【OCR文字解析】

画像化された文字を解析し、キーワード検索や翻訳に利用できます。また、テキスト付PDF 形式での保存にも対応しています。

読み込み済画像やスキャン補正済み画面から画像を選択しOCR文字解析を実行「ボタン

またはプレビュー画面から OCR ボタンを

クリックします。解析したテキストからインター ネット検索や翻訳が可能です。

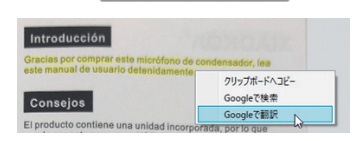

※詳細はヘルプファイル「OCR文字解析」を参照 してください。

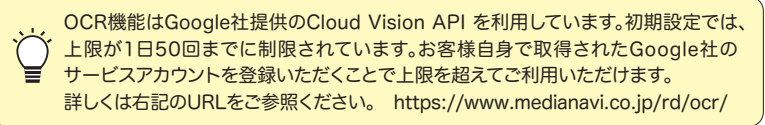

## 【スマートノート】 UP

コピー用紙をスキャン対応ノートとして活用できます。 PDF形式の専用ノートデザインを、お手持ちのプリンターで印刷して利用します。 スキャン補正画面では、スマートノート専用の輪郭検出 論部の検出 モードで、素早くスキャン補正できます。 スマートノート、

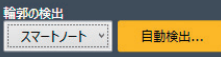

※詳細はヘルプファイル「スマートノート」を参照してください。

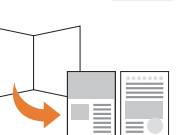

# スマートフォンとの接続

Wi-Fi環境があれば、iPhoneやAndroidなどのスマートフォンで撮影した写真を"カメ ラでなんでもスキャン"に読み込んだり、スマートフォンのカメラをスキャナーとして活 用することができます。

## 【操作の流れ】

パソコンとスマートフォンが同じWi-Fi環境に接続している状態で操作してください。

## STEP 1

スマートフォン用のアプリ"SMACom Wi-Fi写真転送"(無料)をインストールします。 アプリのインストールについては本書P.3をご覧ください。

## STEP 2

#### スマートフォン側の設定を行います。

"カメラでなんでもスキャン"と接続するための合言葉を設定し、接続先のURLを確認します。

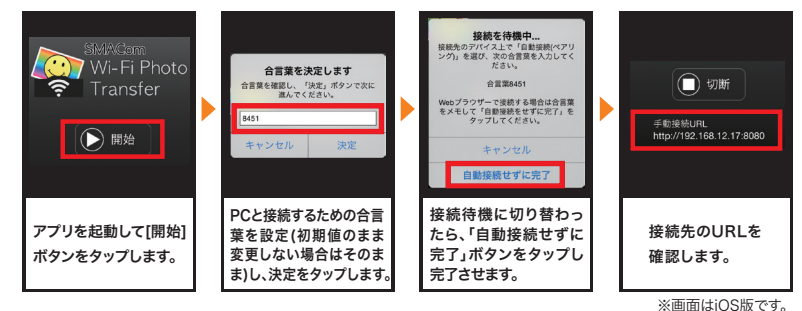

## STEP 3

"カメラでなんでもスキャン"に接続設定を行います。 [ツール(T)]-[オプション(O)…]を開きます。オプション画面に STEP2で設定した合言葉とURLを入力し、OKをクリックします。

※接続先のURLは、アプリのメイン画面で、合言葉は設定画面で確認ができます。

☆ Windows版SMACom Wi-Fi写真転送(別売)がインストールされている場合、接続情報を引き継ぐことができます。

連携機能の詳細については、下記URLをご覧ください。 https://www.medianavi.co.jp/scanpro2/sup.html

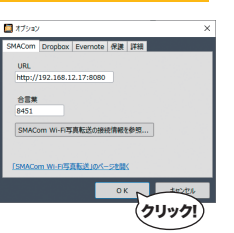

ユーザーサポート

"カメラでなんでもスキャン"の操作中に問題や疑問が生じた場合は、正規登録ユーザーの方に限りサポートを受けることができます。

ユーザー登録は、インターネットでのオンライン登録をお願い致します。

詳細は、ユーザー登録カードの「ユーザー登録について」(シリアル番号が記載された用紙)をご参照ください。 また、同紙に記載された「お客様控えシリアル番号」はユーザーサポートの際に必要ですので、紛失しな いように保管してください。

お問い合わせの前に以下の事項をご確認ください。

- 1. パソコン本体のメーカー名と機種名(型番)・OSの種類とバージョン・ドライババージョン
- 2. スマートフォンのメーカー名と機種名(型番)・OSの種類とバージョン
- 3. 具体的な症状や疑問点

## 株式会社メディアナビ ユーザーサポート係

〒150-0011 東京都渋谷区東1-10-9 リマージュK 2F

受付時間 10:00~12:00/13:00~16:00 (平日:月~金) TEL:03-5467-1781 FAX:03-5467-1780

2021年 4月 30日 第三版発行

■ 編集·発行

株式会社メディアナビ **MEDI** NAVI

〒150-0011 東京都渋谷区東1-10-9 リマージュK 2F

※Windows®は米国Microsoft Corporationの米国およびその他の国における登録商標または商標です。 ※Apple®、iPhone®は、米国およびその他の国で登録されたApple Inc.の商標です。

※iPhoneの商標は、アイホン株式会社のライセンスに基づき使用されています。

※App Store®は、Apple Inc.のサービスマークです。

※IOSは、米国Ciscoの米国およびその他の国における商標または登録商標であり、ライセンスに基づき使用されています。

※Android、Google Play、Google Play ロゴは、Google LLC の商標です。※本文中に記載されている会社名、製品名は各社の商標または登録商標です。

Copyright © 2018-2021 MEDIA NAVI,Inc. / CStream Corp. All rights reserved.